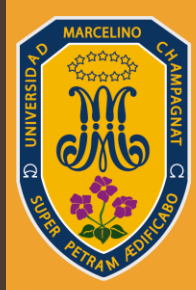

#### UNIVERSIDAD MARCELINO CHAMPAGNAT

#### ¿CÓMO PAGAR MI MATRÍCULA + PRIMERA CUOTA?

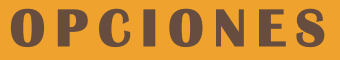

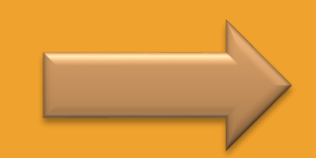

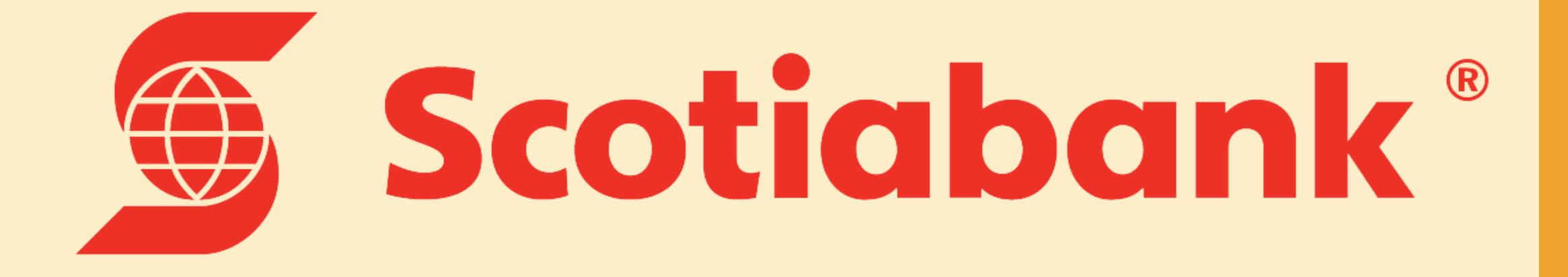

# PAGO POR VENTANILLA

- 1. Dirigirse al Banco Scotiabank más cercano
- 2. Dictar el Código del Postulante que es el mismo número de DNI
- 3. Dictar el monto a pagar (MATRÍCULA + PRIMERA CUOTA)
- 4. Verificar que los datos estén correctos
- 5. Recibir el comprobante de pago.

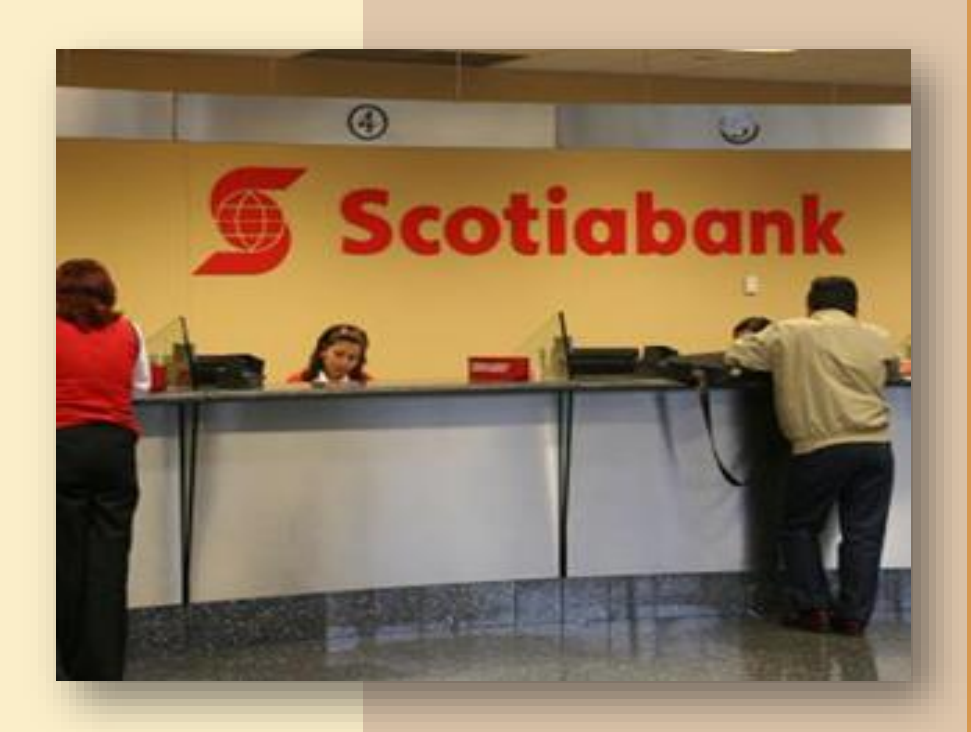

# PAGO POR AGENTE

1. Dirigirse al agente Scotiabank más cercano

- 2. Indicar al agente que pagará el servicio "Univ. Marcelino Champagnat"
- 3. Dictar el Código del Postulante al agente que es el mismo número de DNI

4. Dictar el monto a pagar en el agente (MATRÍCULA + PRIMERA CUOTA)

5. Verificar que los datos estén correctos

6. Recibir el comprobante de pago

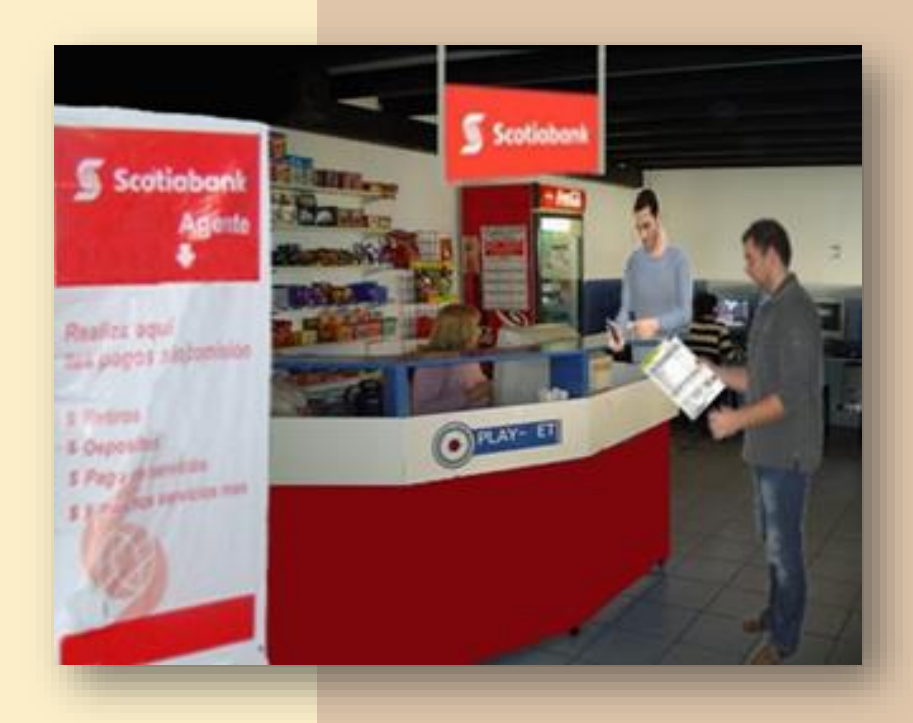

| PAGO POR                                                             | Scotiabank.<br>Mis productos<br>Cuenta Sueldo<br>S/<br>Cta. Free<br>S/<br>Cuenta CTS<br>US\$                 | 1. Ingresar al App del Banco y luego colocar<br>"Quiero"<br>2. Ingresar a "Pagar"                                                                                                    |                                                                                                    |  |
|----------------------------------------------------------------------|----------------------------------------------------------------------------------------------------|----------------------------------------------------------------------------------------------------|----------------------------------------------------------------------------------------------------|--|
| ELAPP<br>FLAPP<br>FLAPP<br>FLAPP<br>FLAPP<br>FLAPP<br>FLAPP<br>FLAPP | Editar<br>Ocultar saldos<br>Inicio III III Contectos III Contectos<br>III III III III III III III III III II | Mis productos   Quiero     S:   Transferir     Image: Simple of the second second | 3. Ingresar a "Otras     Servicios o instituciones     Buscar empresas o instituciones     Buscar empresas o instituciones     Telefonia e interne     Telefonia e interne  < |  |

#### 5. Ingresar a "Universidades e Institutos"

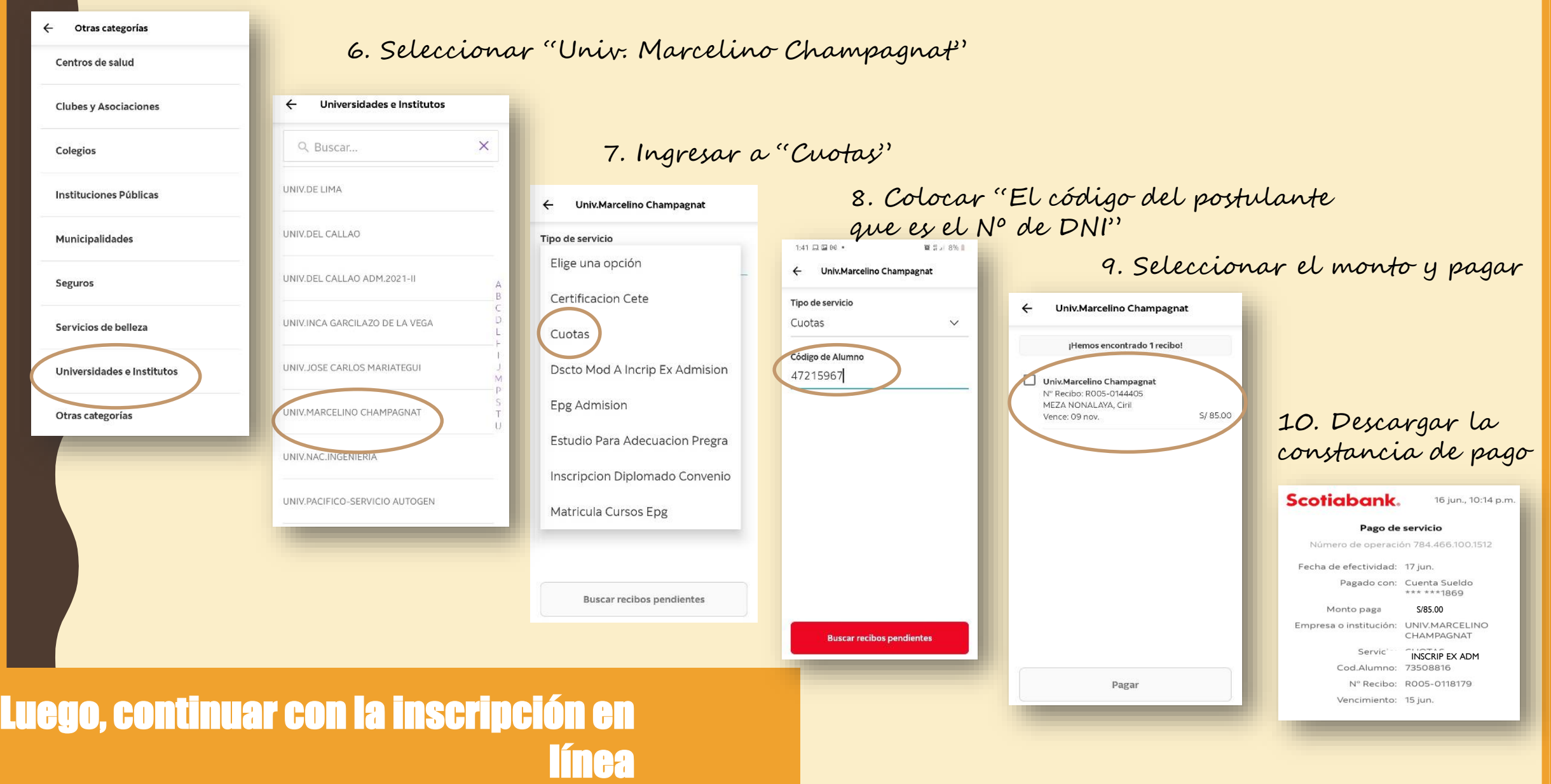

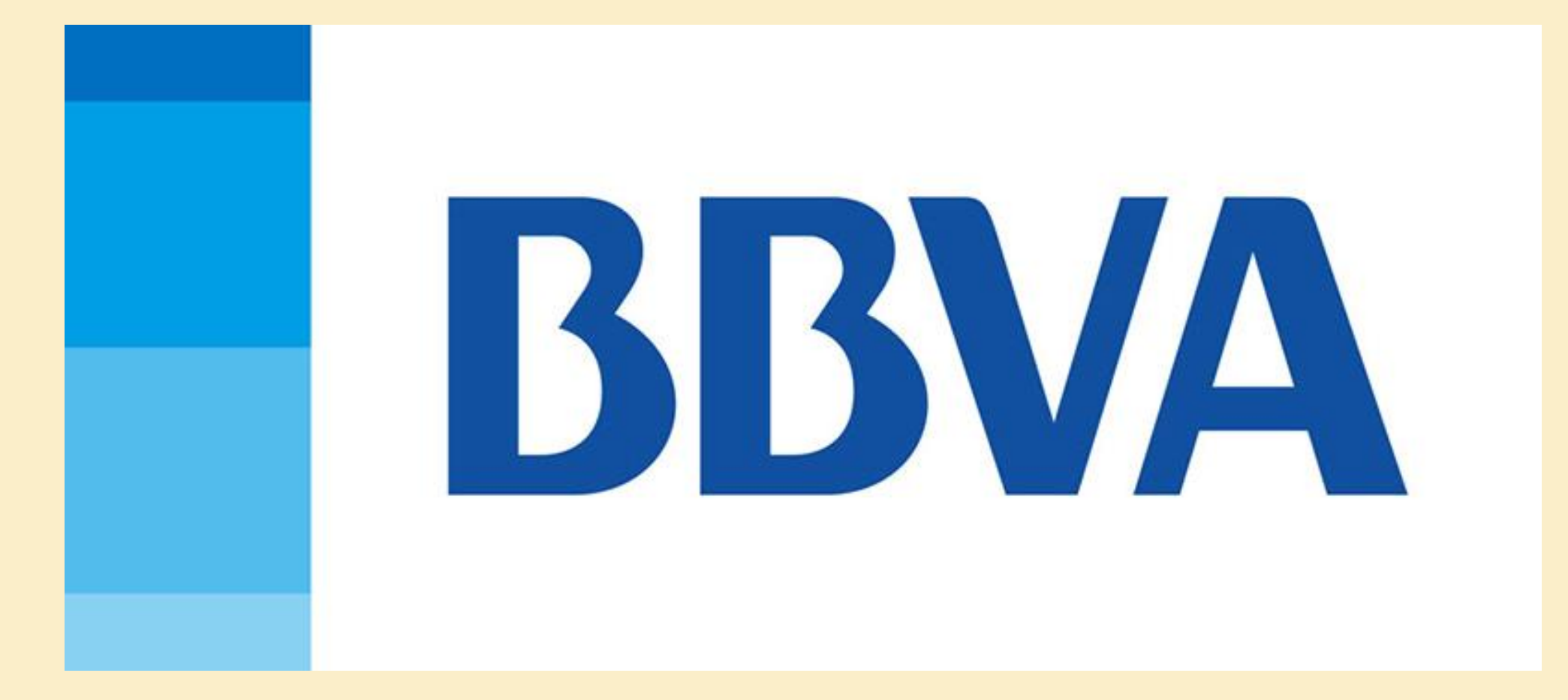

# PAGO POR VENTANILLA

- 1. Dirigirse al Banco Scotiabank más cercano
- 2. Dictar el Código del Postulante que es el mismo número de DNI
- 3. Dictar el monto a pagar (MATRÍCULA + PRIMERA CUOTA)
- 4. Verificar que los datos estén correctos
- 5. Recibir el comprobante de pago.

#### PAGO POR AGENTE

1. Dirigirse al agente Scotiabank más cercano

2. Indicar al agente que pagará el servicio "Univ. Marcelino Champagnat"

3. Dictar el Código del Postulante al agente que es el mismo número de DNI

4. Dictar el monto a pagar en el agente (MATRÍCULA + PRIMERA CUOTA)

5. Verificar que los datos estén correctos

6. Recibir el comprobante de pago.

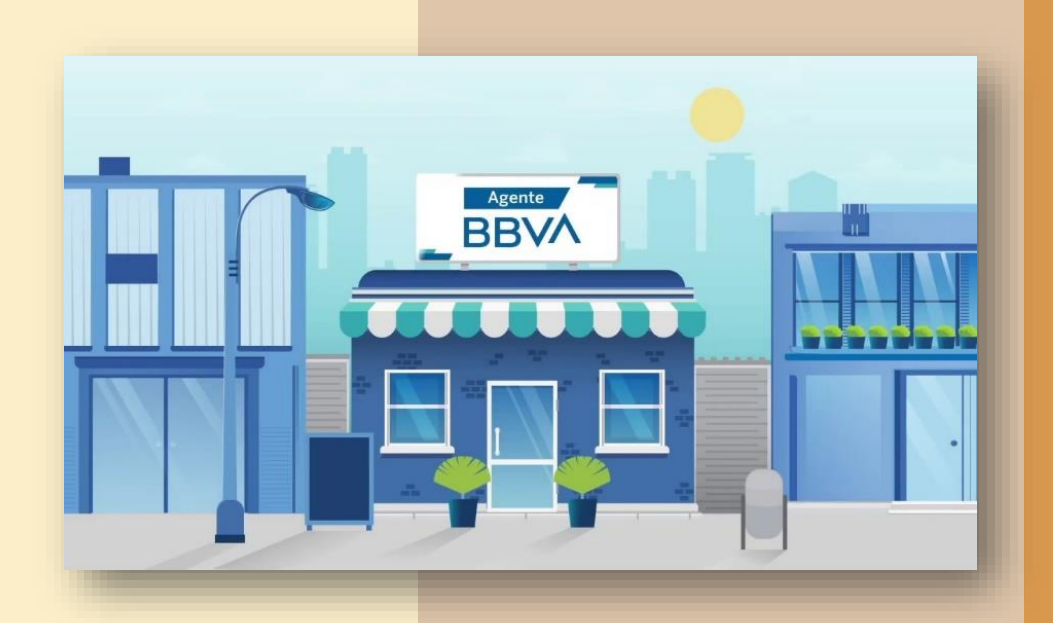

# PAGO POR EL APP

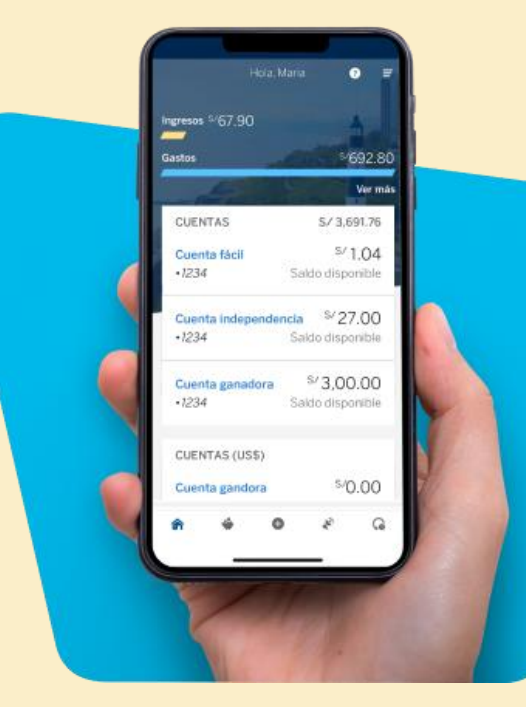

A continuación se detallará los pagos para realizar el pago con el App

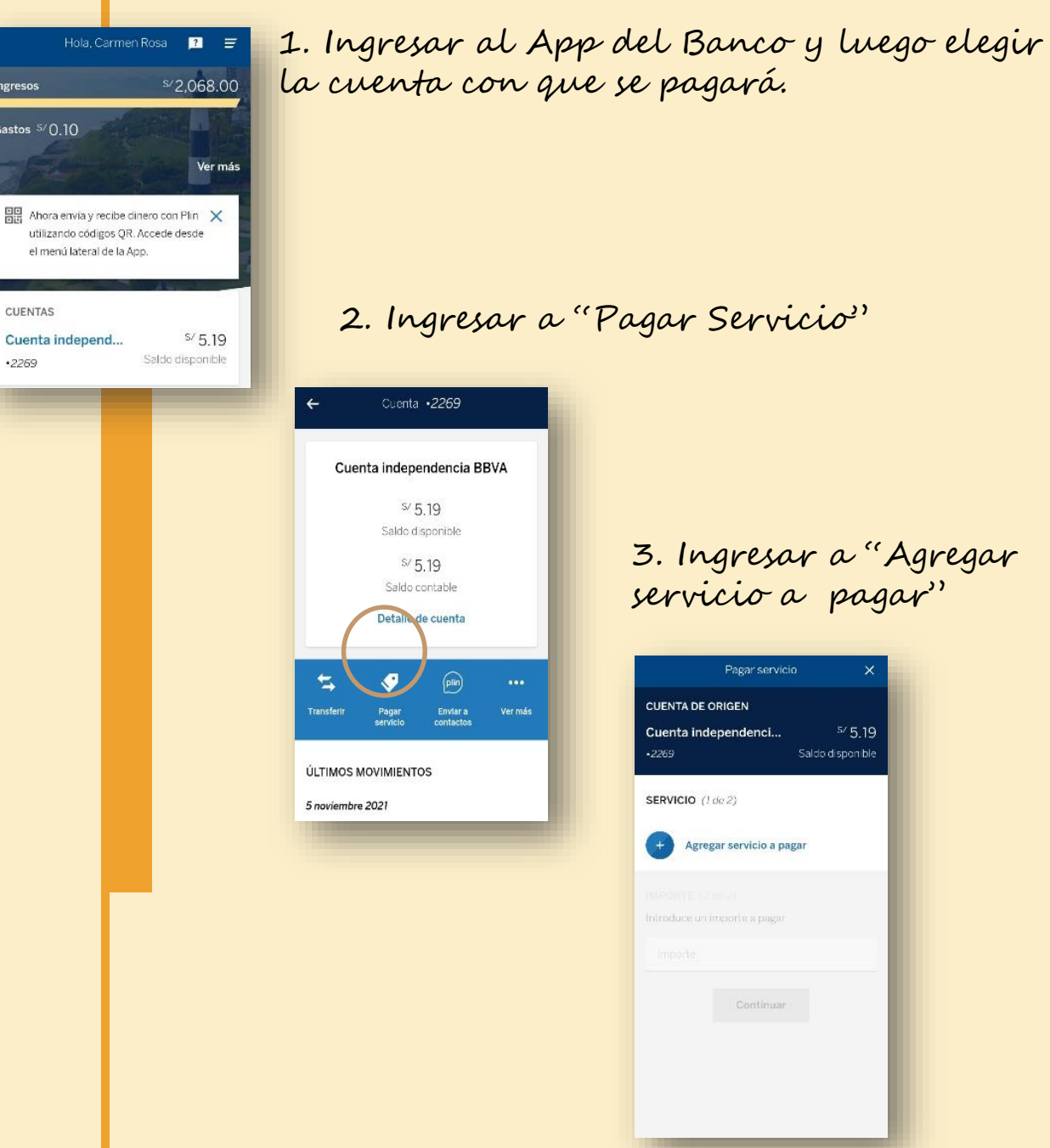

Ingresos

Gastos 5/0.10

CUENTAS

•2269

3. Ingresar a "Agregar servicio a pagar"

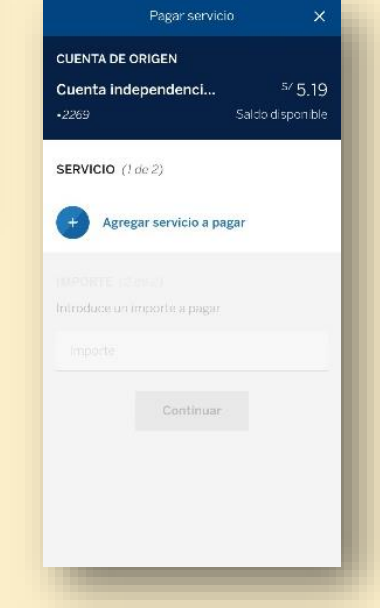

#### 4. Ingresar en el buscador "Univ. Marcelino Champagnat' 5. Colocar "El código del postulante que es Agregar servicio a pagar × el Nº de DNI'' y luego seleccionar "Continuar" 2 Buscar servicio Detalle del servicio X 6. Seleccionar "Continuar" RESULTADOS Univ.marcelino Champagnat Univ.marcelino Champagnat Detalle del servicio × 7. Seleccionar el monto y Univ.marcelino Champagnat colocar pagar Ingresa el siguiente dato Codigo Alumno Codigo Alumno 47215967 X Pagar servicio 47215967 Continuar IMPORTE (2 de 2) Continuar Documento R005-0144405 Elegir otro servicio Fecha de vencimiento 09 nov 2021 Elegir otro servicio Continuar Luego, descargar el

comprobante de pago

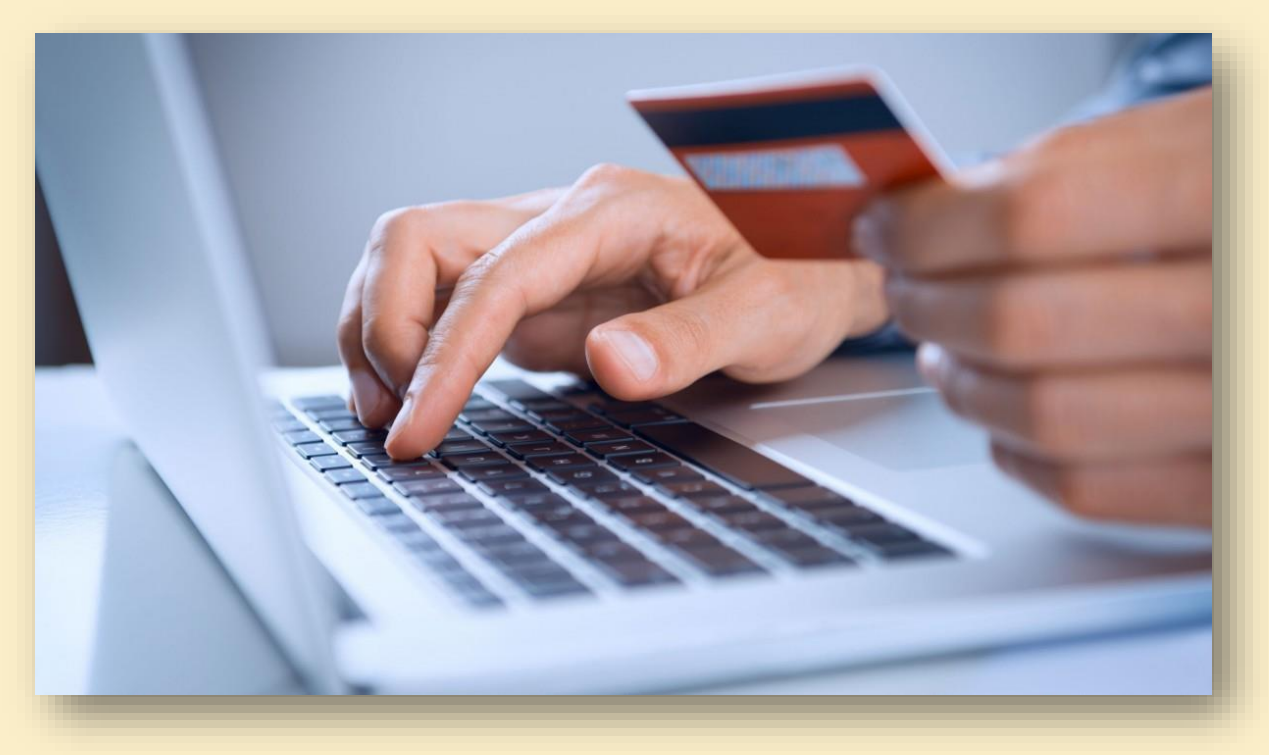

# PAGO EN LÍNEA

CON CUALQUIER TARJETA SEA DÉBITO O CRÉDITO

En el INTRANET donde se está realizando la inscripción en Línea, seguir el proceso para el pago:

1. Ir a Página de Inicio y seleccionar "Pago en Línea"

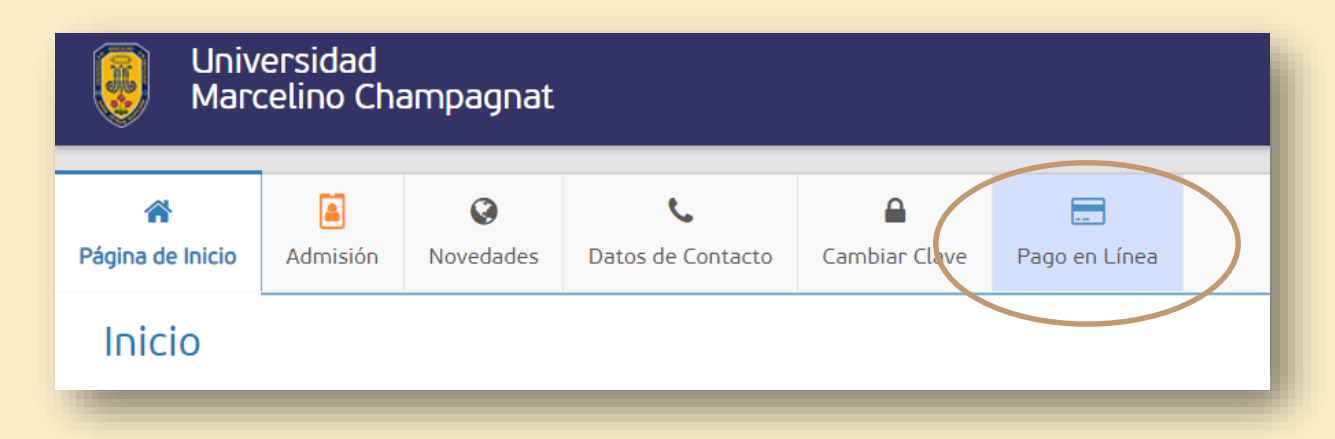

2. Seleccionar en la imagen de la tarjeta.

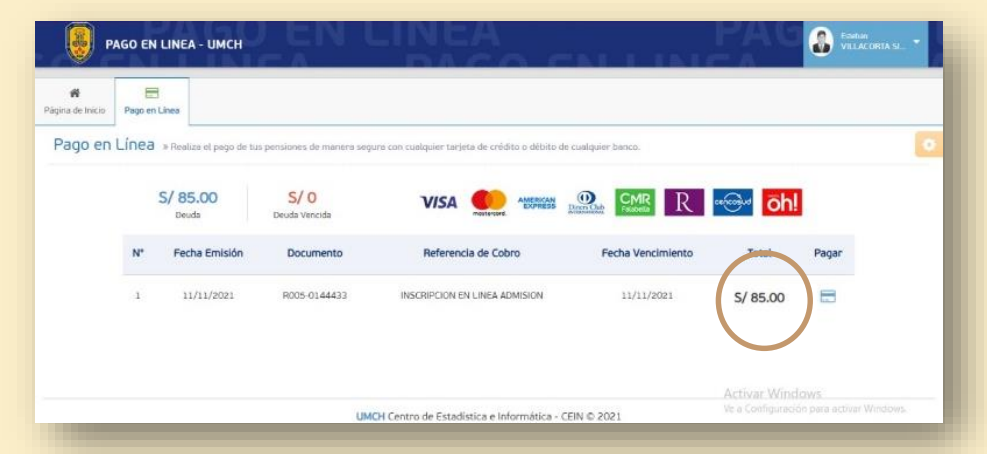

AQUÍ SE PAGA LA MATRÍCULA + PRIMERA CUOTA

#### 3. Ingresar los datos de la tarjeta.

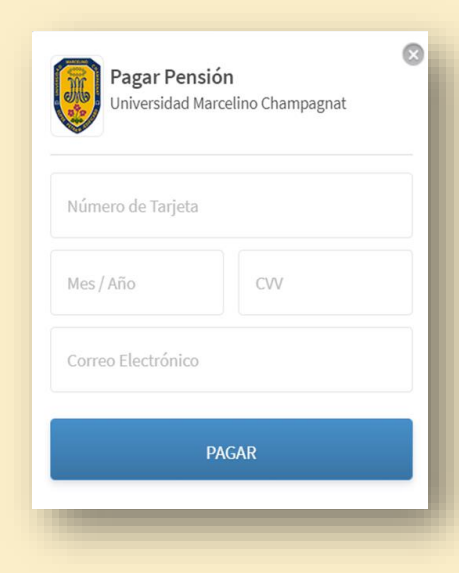

 Puede usar cualquier tarjeta de "Crédito o Débito".

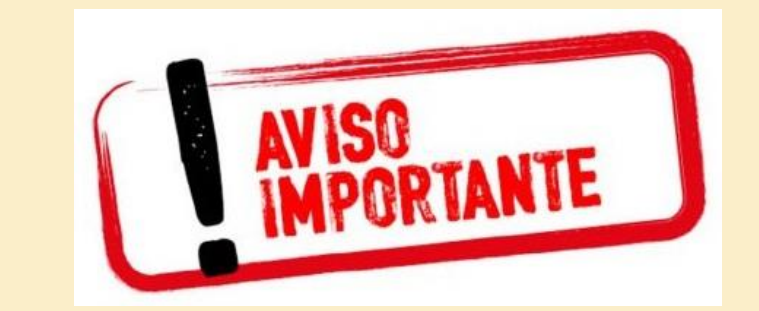

4. Aparecerá el mensaje "Se realizó el pago de manera exitosa"

|                    |                         | Tiene Deuda 1 | Vencida 🛔 🔗 Se realizo el Pago de | ▲<br>manera exitosa |
|--------------------|-------------------------|---------------|-----------------------------------|---------------------|
| ago en Línea       |                         |               |                                   |                     |
| a de crédito o déb | ito de cualquier banco. |               |                                   | \$                  |
|                    |                         |               |                                   |                     |